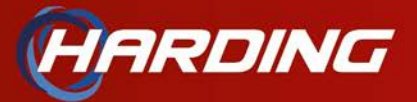

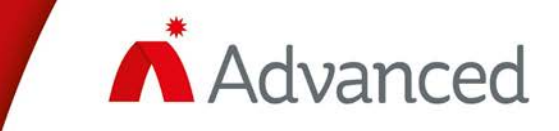

# **Advanced Axis AX**

Demo Hardware Setup Example

Printed In Canada

Copyright © 2025

Harding Technologies

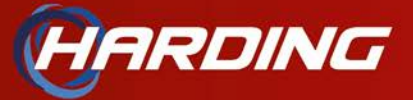

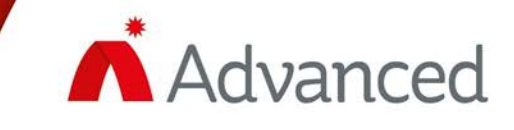

#### Contents

| INTRODUCTION                                | 2  |
|---------------------------------------------|----|
| COMPONENT LIST                              | 3  |
| TRAINING DEMO HARDWARE LIST                 | 4  |
| USA                                         | 4  |
| CANADA                                      | 4  |
| RECOMMENDED LAYOUT                          | 5  |
| STEP 1 - SETTING UP THE STARTECH RACK       | 5  |
| STEP 2 - ATTACH THE PLYWOOD TO THE RACK.    | 5  |
| STEP 3 - WIRE THE PANEL AND DEVICES         | 6  |
| WIRING DIAGRAM                              | 9  |
| AC Power                                    | 9  |
| BATTERY CONNECTION                          | 9  |
| BATTERY RECOMMENDATIONS                     | 10 |
| SLC LOOP WIRING                             | 10 |
| NAC CIRCUIT WIRING                          | 11 |
| ANNUNCIATOR WIRING                          | 12 |
| PROGRAMMING AND AUTO LEARN                  | 13 |
| SOFTWARE CONFIGURATION AND SET-UP           | 15 |
| APPENDIX                                    | 18 |
| ALARM DEVICES - AX PULL STATIONS AND WIRING | 18 |
| ALARM DEVICES: AX DETECTORS                 | 18 |
| CO DETECTORS BASE WIRING                    | 19 |
| DETECTOR BASE XPERT CARDS                   | 19 |
| INTERFACE MODULES: INPUT/OUTPUTS            | 20 |
| 2-POST SERVER RACK                          | 21 |
| MACHINE SCREWS                              | 21 |

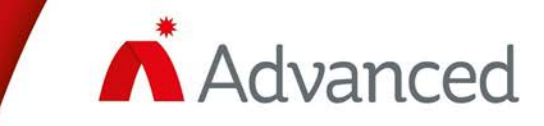

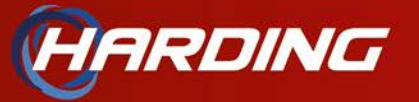

# INTRODUCTION

This document provides a detailed overview of the setup instructions for the Advanced Fire Panel demo unit as part of the training from Harding Instruments. The purpose of this document is to guide users through the stepby-step process of assembling, configuring, and testing the demo panel to ensure proper practice and trainings.

The demo panel serves as a training and testing tool, allowing users to familiarize themselves with the system's features, operation, and troubleshooting procedures.

The document covers key aspects of the setup process, including hardware installation, wiring configurations, software programming, and initial system testing.

By following the guidelines outlined in this document and attending training sessions will gain a comprehensive understanding of the Advanced Fire Panel demo unit, enabling them to operate and maintain the system effectively.

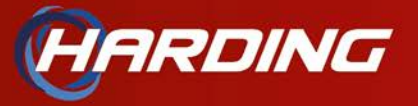

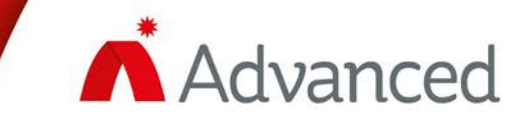

# **COMPONENT LIST**

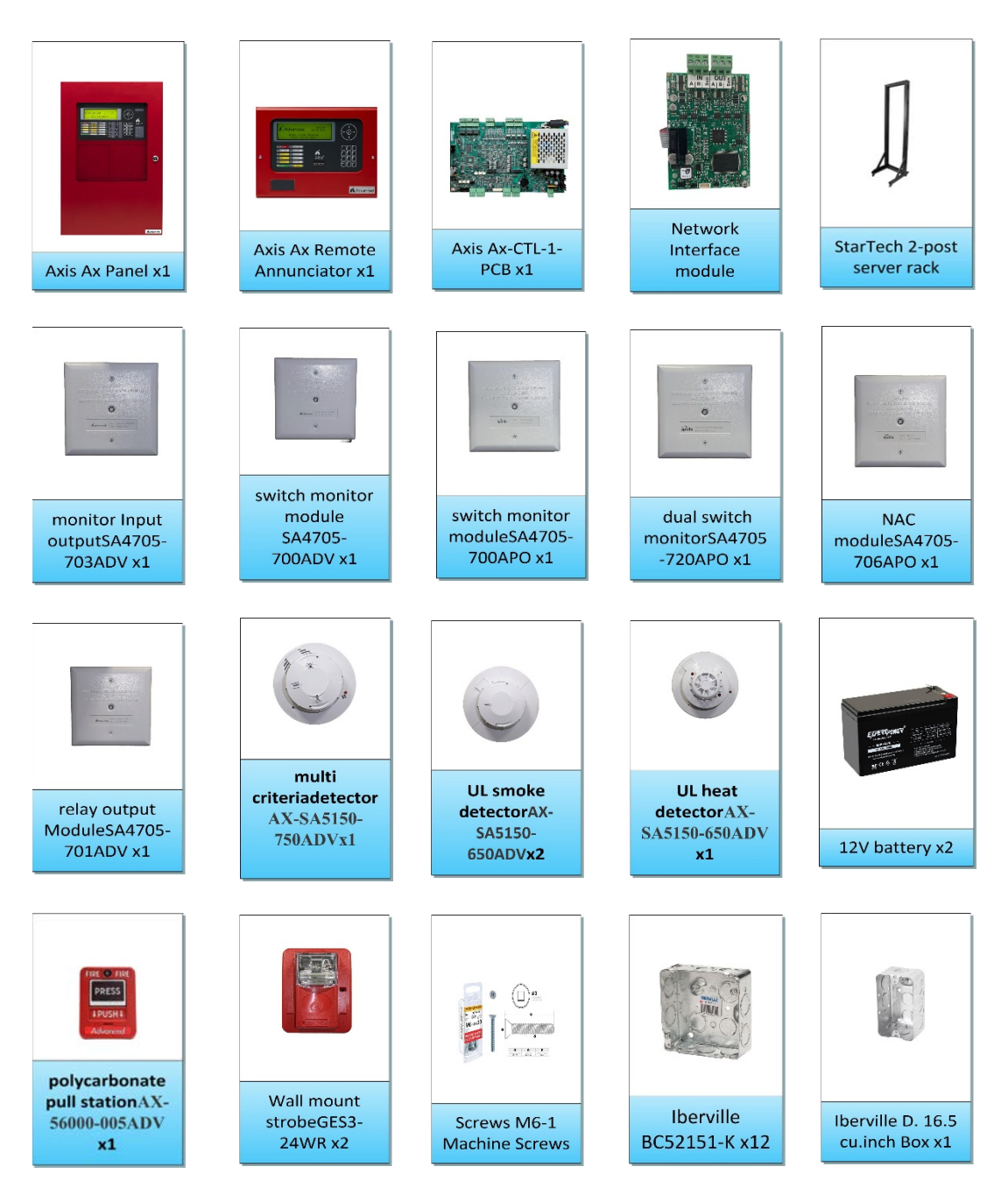

Figure 1 - List of Components

For more details on components refer to the Appendix section

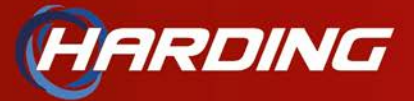

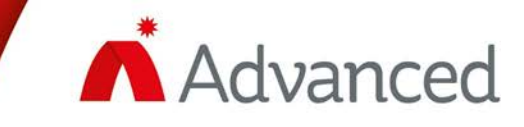

# TRAINING DEMO HARDWARE LIST

#### USA

| Order<br>Qty. | Model Number     | Part ID | Equipment Descriptions                                                                            |
|---------------|------------------|---------|---------------------------------------------------------------------------------------------------|
| 1             | AX-CTL-1L-10     | AXU0278 | Red Single Loop Networkable Panel (Large Expandable enclosurehas space for two aptional Switch/le |
| 1             | AX-ANN-C-10      | AXU0264 | Red Remote Control Annunciator - Style 4 (requires NET-4 card installed in panel)                 |
| 1             | AX-NET4-10       | AXU0292 | Network Interface Module - Style 4, 64 nodes (Network adding a Panel and/or annu)                 |
| 1             | AX-SA5150-650ADV | AXU0131 | Optical (photo) Detector (edition 7)                                                              |
| 1             | AX-SA5800-450ADV | AXU0132 | Thermal Detector (edition 7)                                                                      |
| 1             | AX-SA5150-750ADV | AXU0102 | Multicriteria Detector (combination Heat/Smoke) (edition 7)                                       |
| 1             | AX-SA5000-230ADV | AXU0075 | 6" E-Z Fit Base (edition 7)                                                                       |
| 1             | AX-56000-005ADV  | AXU0136 | Poly Pull Station (Dual Action)                                                                   |
| 1             | AX-56000-006ADV  | AXU0185 | Polycarbonate Surface Backbox                                                                     |
| 1             | AX-SA4705-703ADV | AXU0141 | Single Channel I/O Unit                                                                           |
| 1             | AX-SA4705-700ADV | AXU0140 | Single Input Module                                                                               |
| 1             | AX-SA4705-720ADV | AXU0144 | Dual Input Module                                                                                 |
| 1             | AX-SA4705-706ADV | AXU0143 | NAC Module                                                                                        |
| 1             | AX-SA4705-701ADV | AXU0142 | Soteria Relay Output Module                                                                       |
| 1             | SA5300-805APO    | FAD0441 | CO Sounder Base 6 Inches Low Frequency                                                            |
| 1             | SA5300-800APO    | FAD0046 | CO Base Assembly                                                                                  |
| 1             | GES3-24WR        | FAD0147 | Selectable Candela Strobe, Wall Mount, Red Faceplate                                              |

Figure 2 - Demo Hardware list for US

#### CANADA

| Order<br>Qty. | Model Number      | Part ID | Equipment Descriptions                               |
|---------------|-------------------|---------|------------------------------------------------------|
| 1             | CAX-CTL-1L-04     | AXC0011 | Gray Single Loop Networkable Panel                   |
| 1             | CAX-ANN-C-04      | AXC0017 | Gray Remote Control Annunciator - Style 4            |
| 1             | CAX-NET4-04       | AXC0032 | Network Interface Module - Style 4, 64 nodes         |
| 1             | CAX-APS2-F2-04    | AXC0015 | Dual Action Manual Pull Station                      |
| 1             | CAX-SA4705-703ADV | AXC0066 | Single Channel I/O Unit                              |
| 1             | CAX-SA4705-700ADV | AXC0065 | Single Input Module                                  |
| 1             | CAX-SA4705-720ADV | AXC0069 | Dual Input Module                                    |
| 1             | CAX-SA4705-706ADV | AXC0068 | NAC Module                                           |
| 1             | CAX-SA4705-701ADV | AXC0067 | Soteria Relay Output Module                          |
| 1             | SA5800-450APO     | FAD0377 | Discovery / Solteria UL Heat Detector Non-Iso        |
| 1             | SA5150-750APO     | FAD0378 | Solteria UL Multi-Criteria Detector (Smoke/Heat)     |
| 1             | SA5150-650APO     | FAD0379 | Solteria UL Smoke Detector                           |
| 1             | SA5000-230APO     | FAD0359 | Soteria UL Base 6"                                   |
| 1             | SA5300-805APO     | FAD0441 | CO Sounder Base 6 Inches Low Frequency               |
| 1             | SA5300-800APO     | FAD0046 | CO Base Assembly                                     |
| 1             | GES3-24WR         | FAD0147 | Selectable Candela Strobe, Wall Mount, Red Faceplate |

Figure 3 - Demo Hardware list for Canada

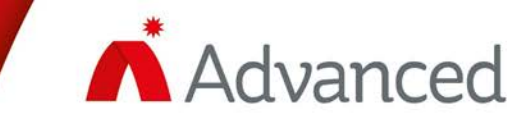

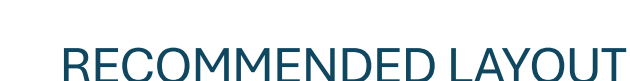

ARDING

It is advisable to consider the following approach for setting up the demo unit to enhance consistency and improve convenience.

#### STEP 1 - SETTING UP THE STARTECH RACK

Ensure that the rack is assembled to support its intended weight and minimize the risk of it toppling over. Below is an example of how to properly assemble the STARTECH rack for your setup shown in Figure 4.

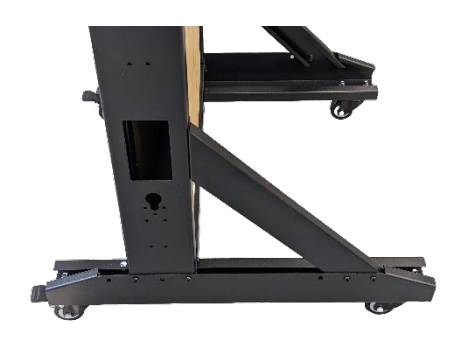

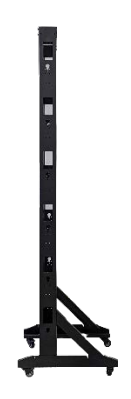

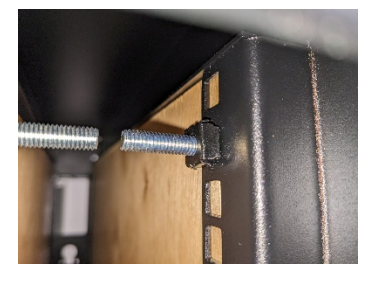

Figure 4 - Rack setup

#### STEP 2 - ATTACH THE PLYWOOD TO THE RACK.

Prepare the plywood according to the specified dimensions for the selected rack. In this instance, the plywood should be cut to a length and width which fits the plywood into it perfectly as shown in figure 3 It is also essential to mount the plywood using screws that are spaced two feet apart vertically, as illustrated in the accompanying diagram. Additionally, use stain and then clear coat for a proper wood surface. For first coat we used Minwax wood finish, and the final coat was Minwax fast-drying polyurethane clear satin as shown in figure 6 & 7.

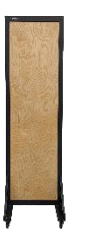

Figure 5 - Insert Plywood

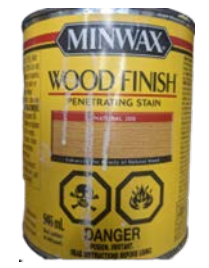

Figure 6 - Wood Finish Stain

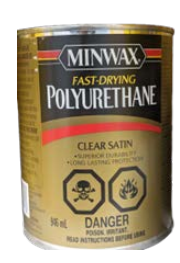

Figure 7 - Wood Clear Stain

5 | Page

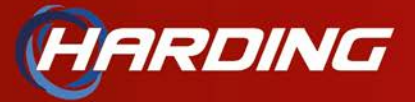

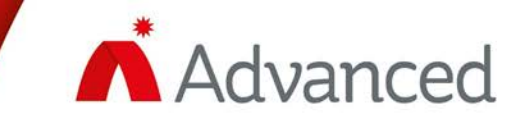

#### STEP 3 - WIRE THE PANEL AND DEVICES

Complete the wiring, starting with the panel power supply, SLC loop, and NAC circuit, as shown in the forthcoming pages for reference. Ensure all wiring is double-checked before turning on the circuit. Proper grounding must be provided for the safety of all equipment as shown in figure 8.

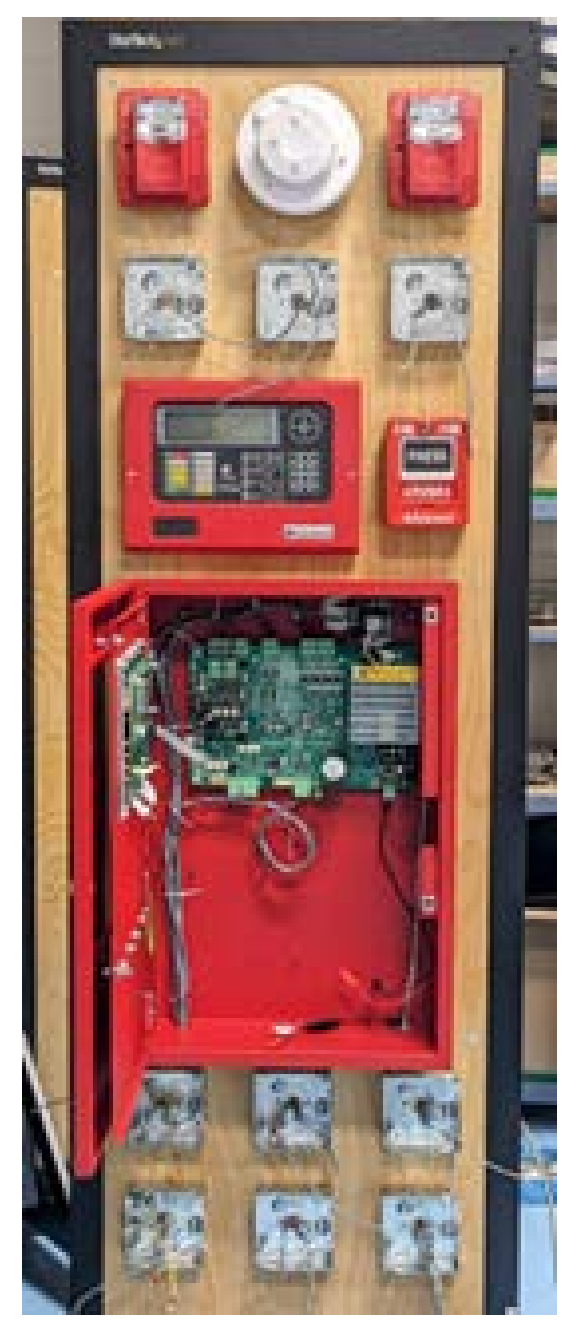

Front View

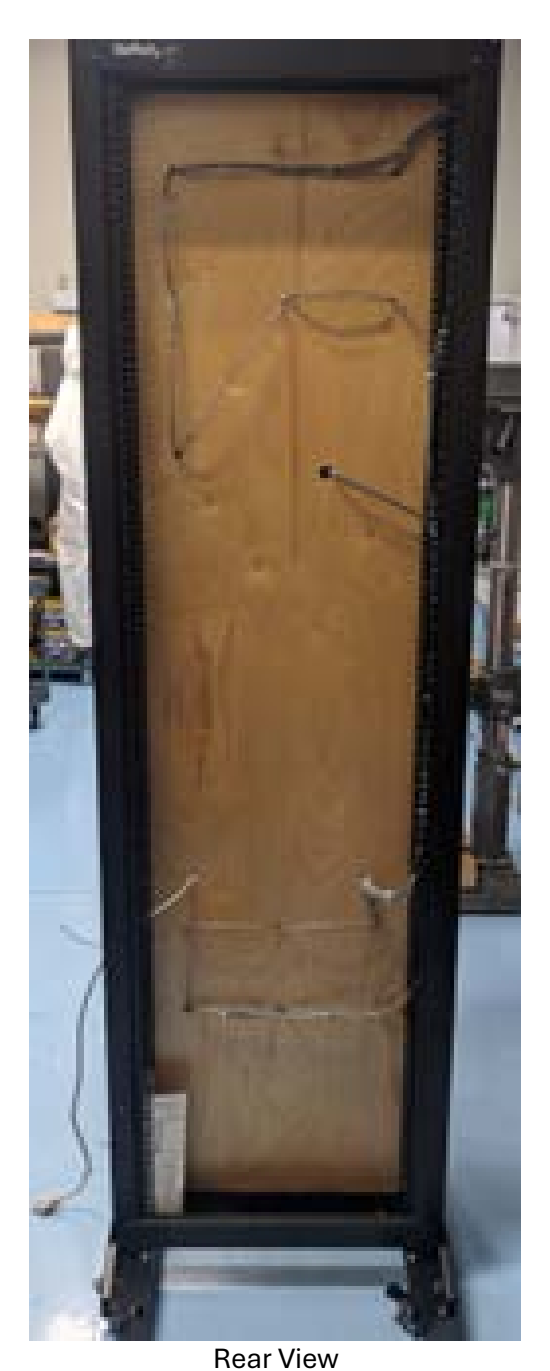

Rear

Figure 8 - Wiring

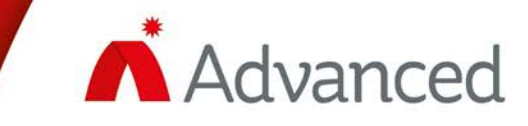

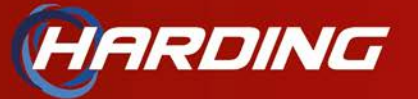

#### STEP 4 - ARRANGE THE DEVICES TO THE RACK

Organize the relay modules, sensors and panels in accordance with the arrangements and number each module in logical order. An example is shown below of how to number the devices in figure 9.

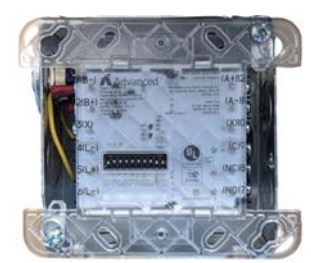

Module 1 – Address 1

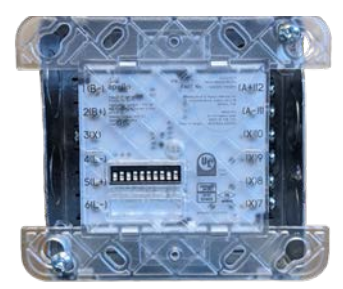

Module 4 – Address 4

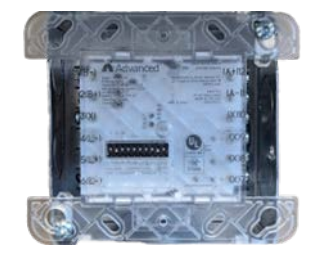

Module 2 – Address 2

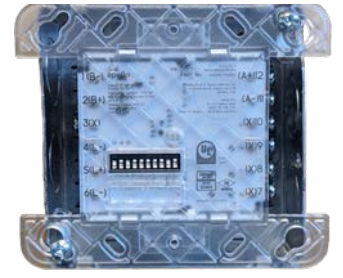

Module 5 – Adress 5

Figure 9 - Modules

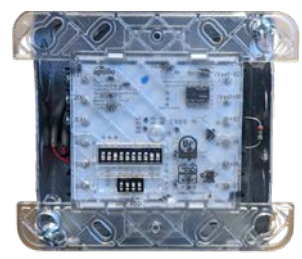

Module 3 – Address 3

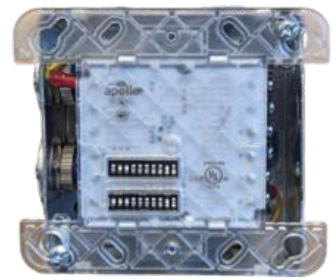

Module 6 – Address 6

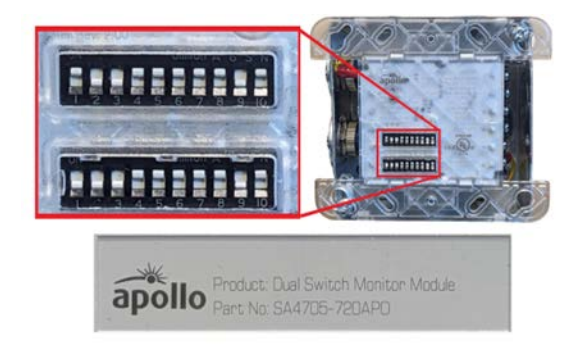

In example in figure 10, demonstrating how to number the Dual Switch Monitor Module, where the top switch is assigned the number 5 and the bottom switch is assigned the number 6.

Figure 10 – Addressing Example

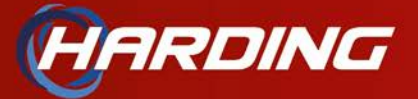

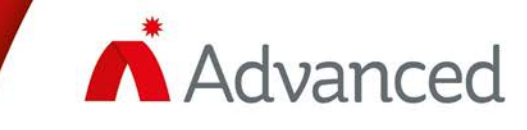

The Completed demo looks like the images provided below in Figure 11.

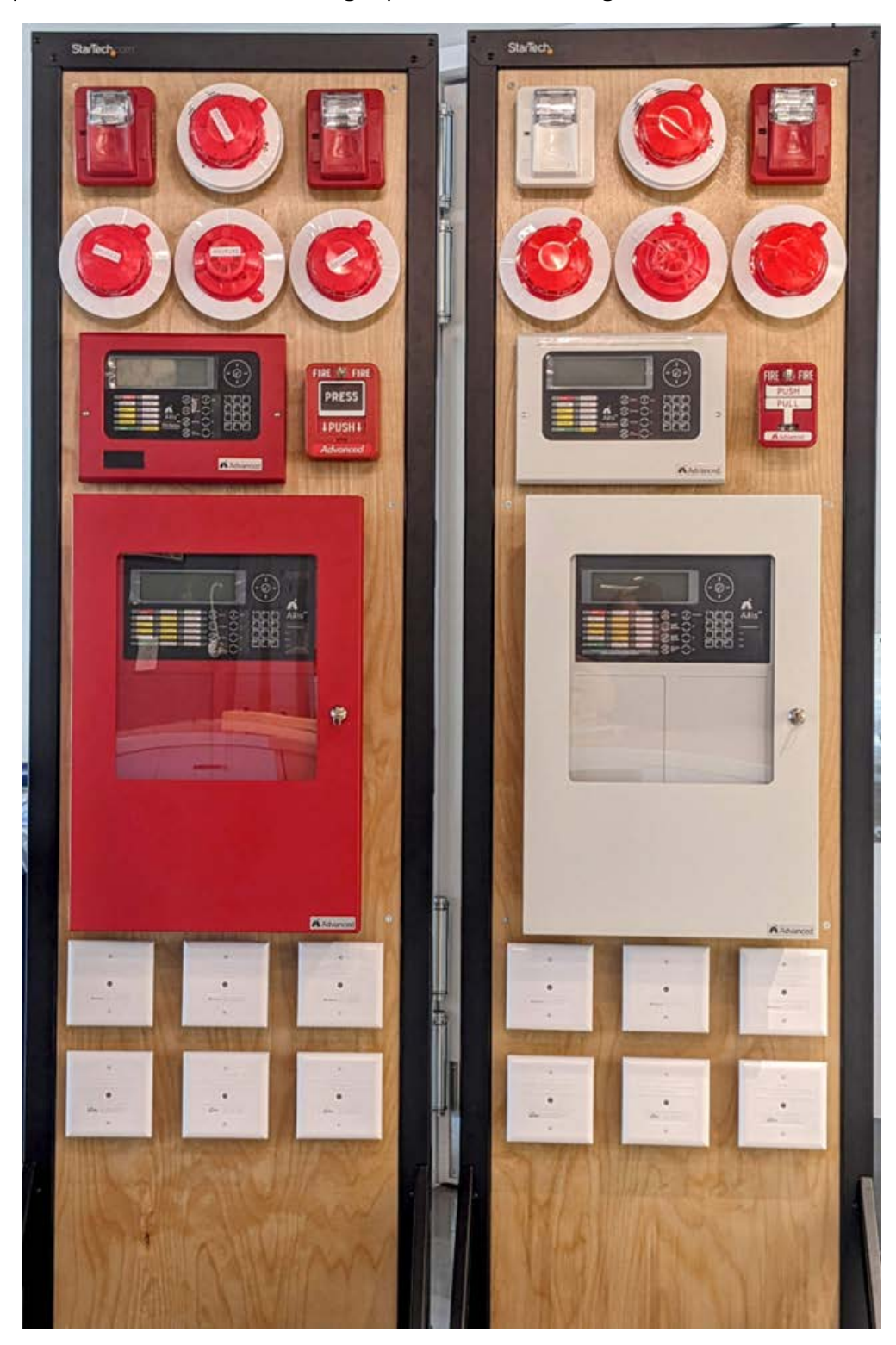

Figure 11 - Arrangements Of Devices Left US Advanced Axis AX UL – Right Canadian Advanced Axis ULC

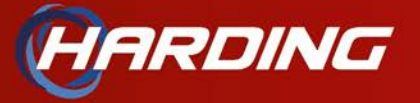

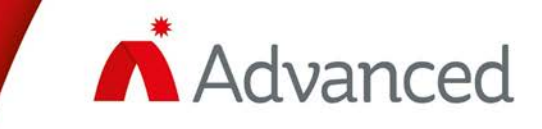

## WIRING DIAGRAM

In this section, we show how to wire AC power, SLC loop, and NAC circuit. For more information refer to manual 686-001 REV-1 (<u>686-001 Rev 1 AX-CTL-1L, 2 and 4 Manual</u>).

#### AC Power

The AX-ACB has three (3) AC installation wiring terminals which connect ground as green wire, white as neutral and black as load(hot) as shown in figure 12.

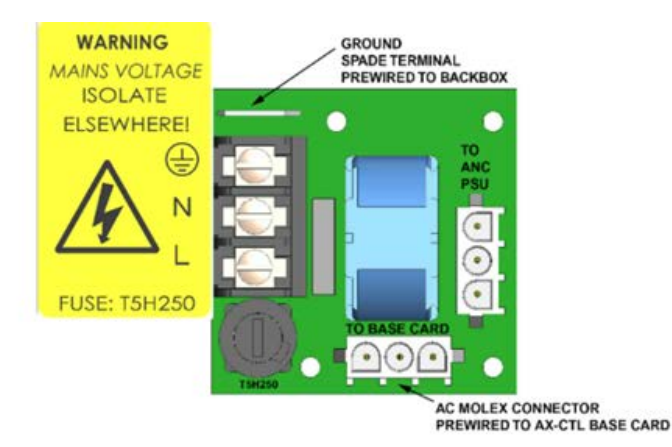

| Designation | Description         |
|-------------|---------------------|
| ÷           | Earth Ground        |
| N           | AC Power Neutral    |
| L           | AC-Power Load (Hot) |

Figure 12 - AC Power

#### **BATTERY CONNECTION**

To connect the batteries to the AX-CTL base card, attach the two supplied battery leads to the BAT+ (red battery lead) and BAT- (black battery lead) terminals of the AX-CTL base card. Connect the red battery lead (BAT+) to the positive terminal of one 12 VDC battery and connect the black battery lead (BAT-) to the negative terminal of the second 12 VDC battery as shown in figure 13.

Additionally, use the provided battery link with a 10A, 250V fuse to connect the negative terminal of the first 12 VDC battery to the positive terminal of the second 12 VDC battery. When a fully charged set of batteries is connected to the AX-CTL base card.

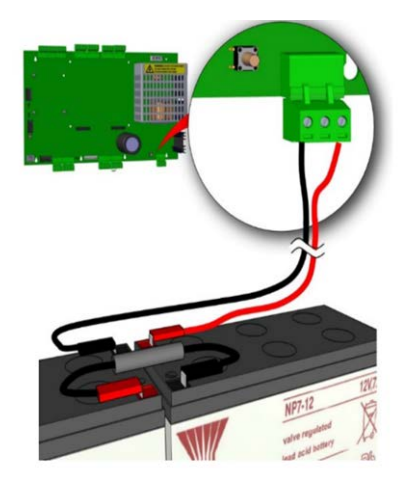

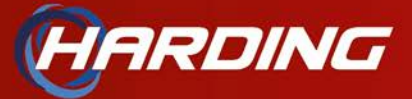

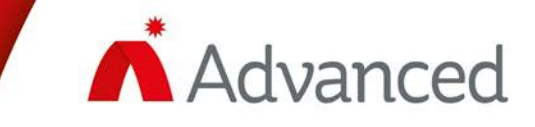

Figure 13 - Battery Connection

#### **BATTERY RECOMMENDATIONS**

Expected Life: 3-5 years at an ambient temperature of 68°F.

Replacement Schedule: As above. However, note that the expected battery life is shortened by an increase in ambient temperature. The life reduces by 50% for every 18°F rise above ambient. Refer to the battery manufacturer for further information.

Recommended batteries from the manufacturer are:

- YUASA
- POWERSONIC

Referred to document 686-073 Rev 1 section 8.1 (686-073 Rev 1 AX-CTL-1C Manual)

#### **SLC LOOP WIRING**

To wire the signaling line circuit(SLC) Class A, wire the AX-CTL base card Loop OUT + and OUT - to the positive and negative inputs of the field analog/addressable devices, at the last wired analog/addressable device wire the positive and negative outputs to the Loop IN + and IN – terminals of the AX-CTL base card as shown in figure 14.

(Red wire indicates positive and black wire indicated the negative wire)

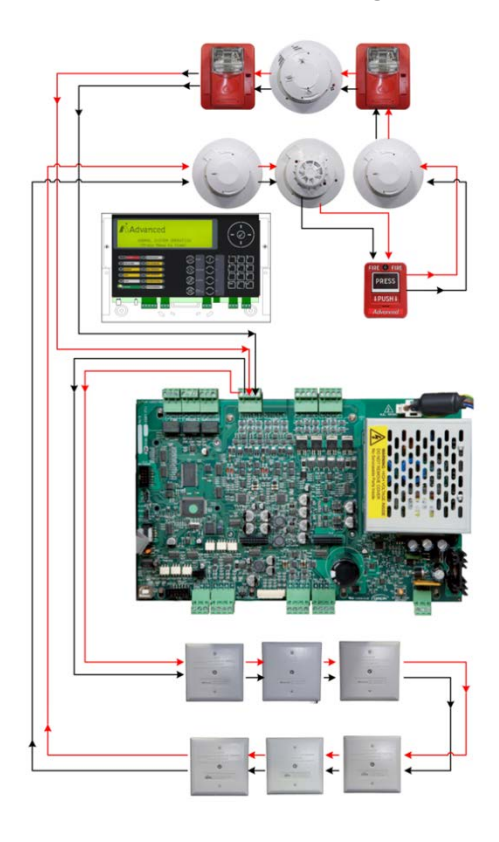

Figure 14 - SLC Loop Wiring

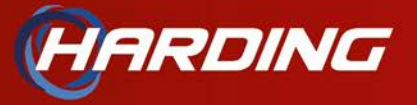

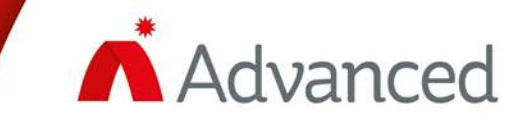

#### NAC CIRCUIT WIRING

To wire the notification appliance circuits Class B, wire B+ and B- to the positive and negative inputs of the notification appliance devices, B+ to positive and B- to negative as shown in Figure 15. Terminate the supplied UL-listed 10K end-of-line (EOL) resistor at the last notification appliance as shown in figure 15 below.

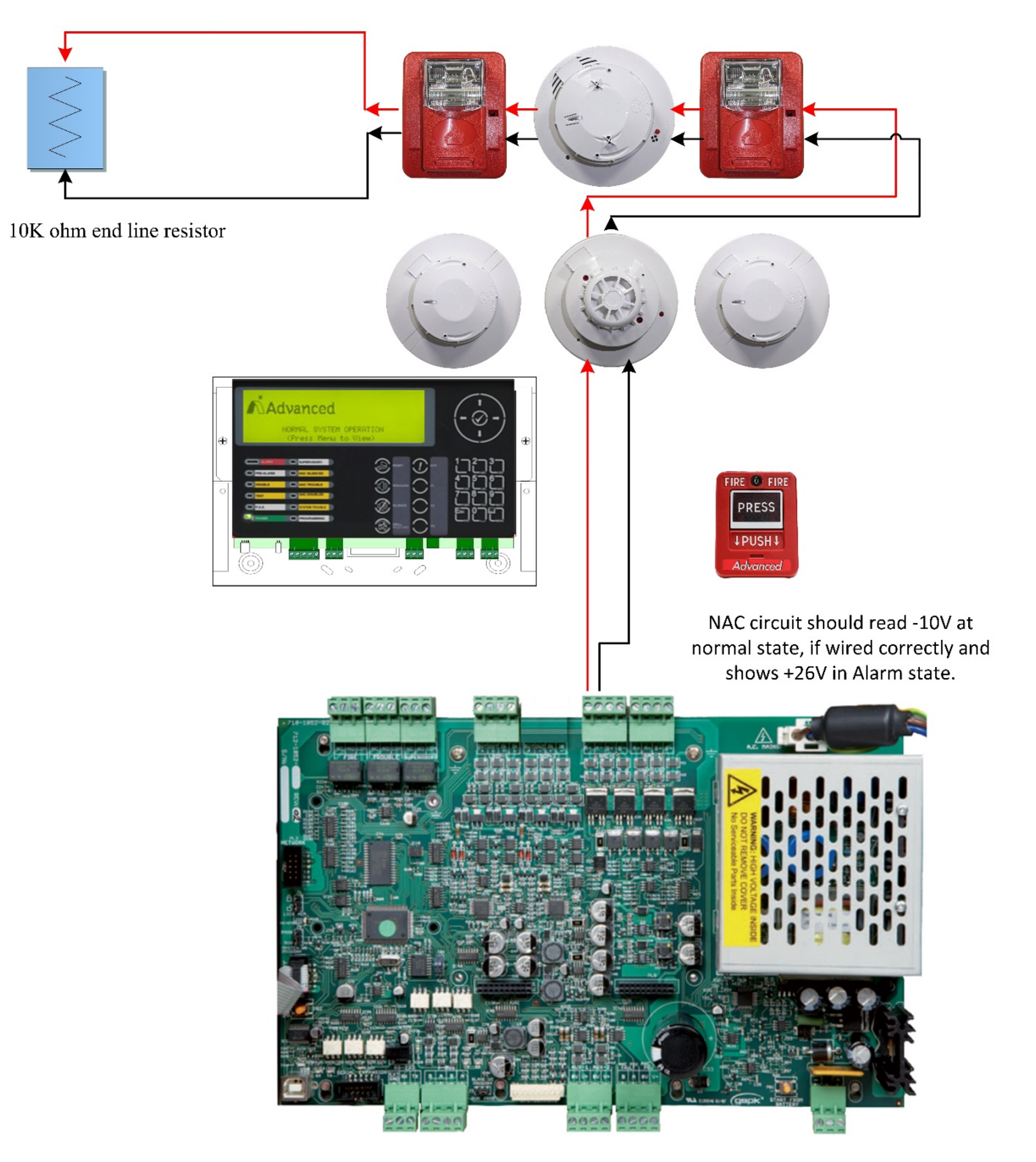

Figure 15 - NAC Circuit

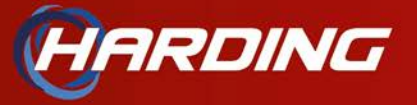

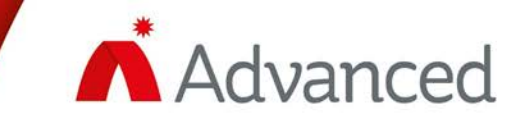

#### ANNUNCIATOR WIRING

The "IN" terminals on the first node and the "OUT" terminals on the last node are not used. Connect an EOL resistor (150 $\Omega$ ) between A and B on the terminal blocks of the unused terminals. For reference document 686-003 Rev 1 (686-003 Rev 1 AX-ANN-C & D Remote Annunciator Manual(1)).

The 24-volt power is supplied through the AUX 2 power source from the main board (AX-CTL-1-PCB) to the power input located on the left side of the annunciator.

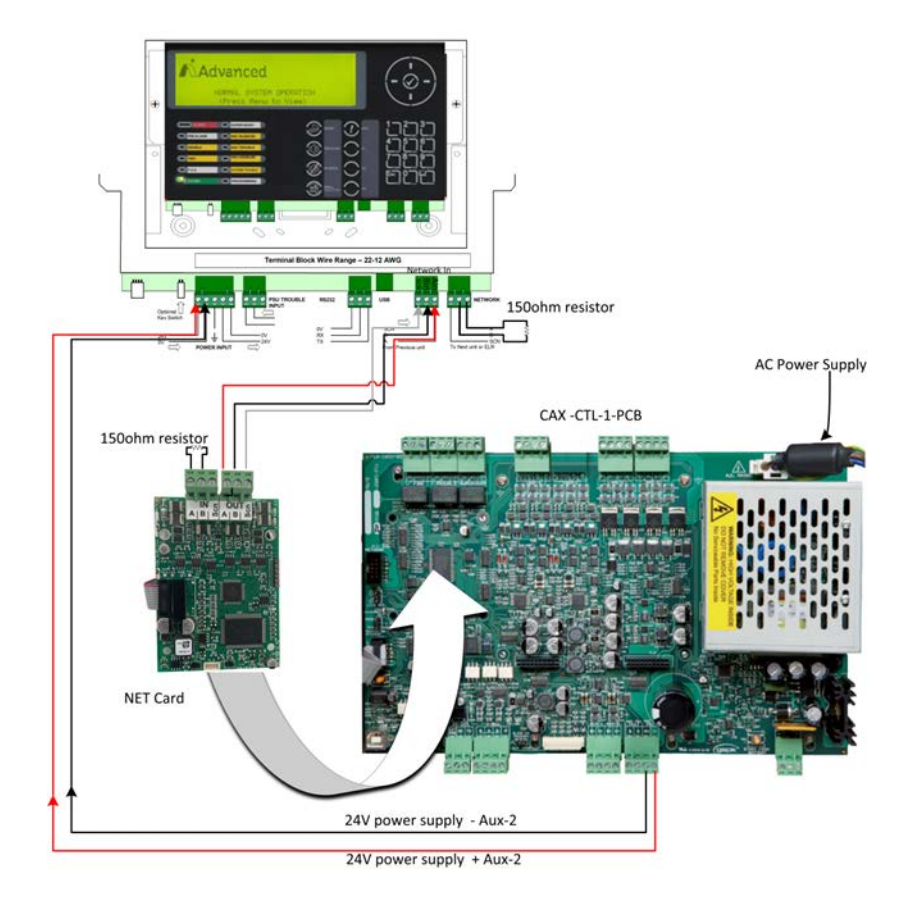

Figure 16 - Annunciator Wiring

Three wires are connected to the OUT terminal of the NET card, which is mounted on top of the main PCB board. These wires are labeled A, B, and SCN, and they connect to the Network IN of the annunciator, as illustrated in Figure 16. A 150-ohm resistor is used in the network IN of the NET card and the network OUT of the annunciator, as shown in Figure 16.

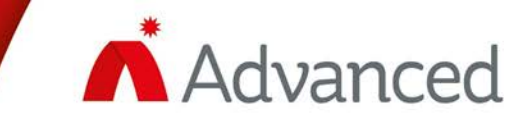

# **PROGRAMMING AND AUTO LEARN**

This session will address fundamental programming concepts necessary for activating the panel and implementing the auto-learn feature to facilitate configuration. For comprehensive information and additional details, please refer to document 686-002 (<u>686-002 Rev 1 Front Panel Programming Manual</u>).

| Advanced     | 4:14 PM<br>SEP 08 2022 |
|--------------|------------------------|
| NORMAL PANEL | OPERATION              |
| (Press Menu  | to View)               |

RDING

Figure 17 - Normal Panel Operation Menu

| [Main Menu]  |                             | User 1          |  |
|--------------|-----------------------------|-----------------|--|
| VIEW<br>TEST | DISABLE<br>P.A.S.<br>STATUS | ENABLE<br>TOOLS |  |

Figure 18 - Level 2 Access Main Menu

| [Tools] |       | User 1      |
|---------|-------|-------------|
| PROGRAM | PRINT | CHANGE TIME |
|         |       |             |

Figure 19 - Level 2 Access Tools Menu

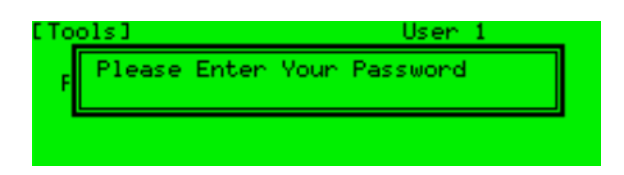

Figure 20 - Program Level 3 Password (7654)

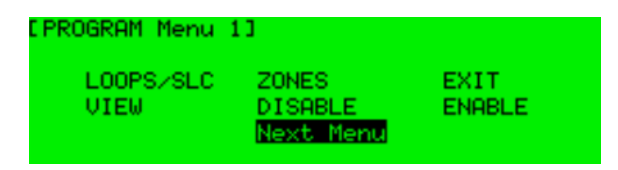

Figure 21 - Level 3 Access Program Menu

Upon power up, the panel display will show figure 17

The MENU screen is shown as figure 18. To access programming press the MENU button on the keypad.

Level 2 Access - Tools Menu (figure 19). Scroll to the TOOLS heading and press the ✓ button or press the number 6 on the keypad.

Program Level 3 – figure 20. Press the  $\checkmark$  button or press the number 1 on the keypad.

Enter the factory default Level 3 programming code 7654 and press the ✓ button to enter the password, figure 21 will be displayed

Identify the number of SLC/LOOPS installed. Perform AUTO-LEARN, and once you enter the LOOPS/SLC area, a Select Loop sub-menu will appear. Highlight the required Loop # submenu (Loop 1, Loop 2, Loop 3, or Loop 4) containing the SLC device requiring the addition or modification

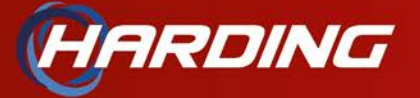

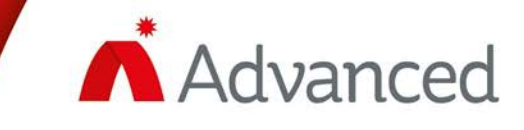

of its user text. Highlight the Loop # within the Select Loop. We only have one loop available, so please use loop #1.

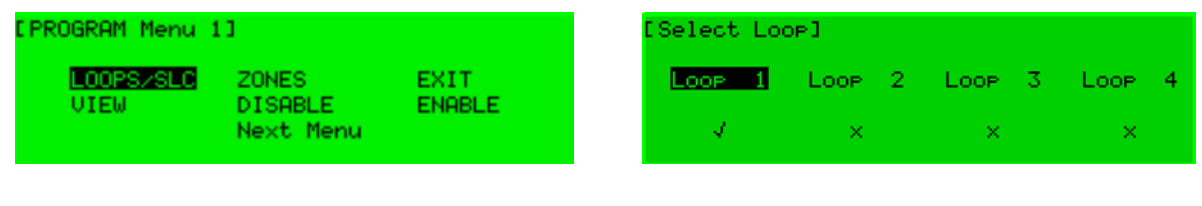

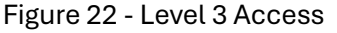

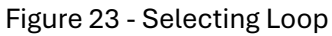

Alter/enter device text and more. In addition, opens several sub-menus. To add or change an SLC loop device text, highlight the LOOPS/SLC sub-menu within the Program Menu PROGRAM Menu 1 area as the image shown below in figure 24.

| [LOOP   | 1 SLC 1 |            | More> |
|---------|---------|------------|-------|
| Address | State   | ТУре       | Value |
| 001.0   | Normal  | PULL STATI | ON 16 |
| 002.0   | Normal  | PULL STATI | ON 16 |
| 003.0   | Normal  | MULTI.SENS | OR 23 |
| 004.0   | Normal  | SWITCH(MON | .) 16 |

Figure 24 - SLC Loop Device List

To set the node address for the main panel and the annunciator, start at the setup tab on the panel screen. For the main panel, set "This Network Node" to 1 and "Next Network Node" to 2, as illustrated in Figure 25.

| [Setup]           |              |
|-------------------|--------------|
| THIS NETWORK NODE | : 1          |
| PANEL ZONE        | : 2<br>: 701 |
| ONBOARD NACs      | : 2 Class A  |

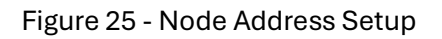

For the annunciator "This Network Node" will be 2 and "Next Network Node will be 1.

| [Setup] AX-ANN-Dem | o-2025 |
|--------------------|--------|
| THIS NETWORK NODE  | : 2    |
| NEXT NETWORK NODE  | : 1    |
| ANNUNCIATOR ZONE   | : 702  |
| SERVICE NUMBER     | 1      |

Figure 26 - Annunciator Node Address Setup

The next step is to connect the panel with the configuration tool software, which can be downloaded from the Harding Tech/Distributor portal <u>Harding Fire Distributor Portal</u>. If you encounter any issues with logging in, please contact our office for assistance.

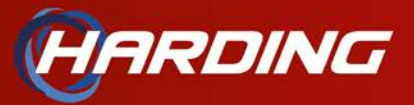

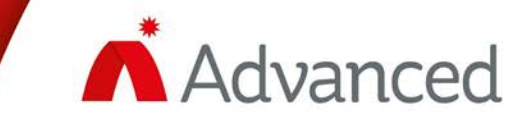

| About   |                                         | S 25 |
|---------|-----------------------------------------|------|
|         |                                         |      |
| In<br>+ | AvisAv Series Configuration<br>Software |      |
| -       | Version 7.71                            |      |
|         | @2024 Advenced Fire Bystems Inc.        |      |
|         | wildumoideo.com/                        |      |

NOTE: Download the latest version of the config tool software which is Axis Ax Series Configuration Software version: 7.71 as per March 2025, as shown in figure 27.

Figure 27 - Software Version

#### SOFTWARE CONFIGURATION AND SET-UP

The following provides step-by-step instructions for setting up and configuring the software.

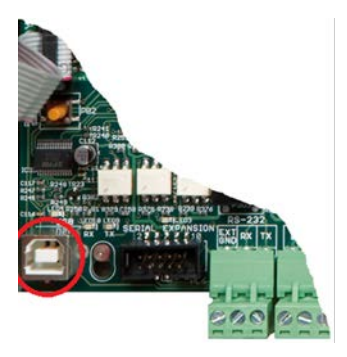

# STEP 1: Connect the USB cable to the USB port in the panel

Figure 28 - USB Port

| Ele Action View Help                                                                 | USB Control Panel Properties                                                                                                    |
|--------------------------------------------------------------------------------------|----------------------------------------------------------------------------------------------------|
| a + b         100         100         100         100         100           > Wendow | General Advanced Power Beaugement Diraw Datals Events           UBI Control Powel           Configuration           Use Researching Second device behaviour.           EndEdD           EndEdD |

Figure 29 - Com Port Setting

# Schward Mundger Brit dirfon Yere Brit Brit dirfon Yere Brit Brit dirfon Yere Brit Brit dirfon Yere Brit Brit dirfon Yere Brit Brit dirfon Yere Brit Brit dirfon Yere Brit Brit dirfon Yere Brit Brit dirfon Brit dirfon Brit dirfon Brit dirfon Brit dirfon Brit dirfon Brit dirfon Brit dirfon Brit dirfon Brit dirfon Brit dirfon Brit dirfon Brit dirfon Brit dirfon Brit dirfon Brit dirfon Brit dirfon Brit dirfon Brit dirfon

Figure 30 - Setting Baud Rate

# STEP 2: Setting the COM port to communicate with the Panel.

To set up the COM port, go to Device Manager, double click on "USB control Panel" go the "Advanced" section and select checkmark the "Load VCP" as shown in figure 29.

Disconnect and reconnect the USB cable and make sure USB Serial Port can be visible under the Ports section. Next, expand the "Ports (COM & LPT)" section and select "USB Serial Port (COM3)." Then, go to "Port Settings" and set the Bits per second to "38400," as shown in the figure 30.

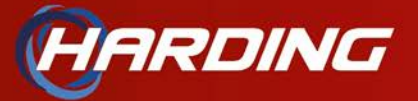

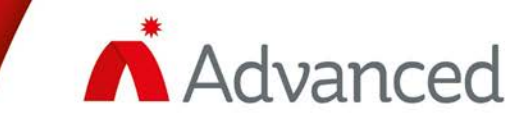

| STEP:1                                                                                                    |        |
|----------------------------------------------------------------------------------------------------|--------|
| ■ Editor for a Conjunction Solver 2011 - Confy 1<br>Re: Over a regular to the Confy 1<br>L: L: L: L: L: L: L: L: L: L: L: L: L: L | STEP:2 |
| Instalation List                                                                                                    | *      |
|                                                                                                    | *      |

STEP 3: Create new installation configuration file.

Follow figure 31 to create a new installation file and connect to the panel be pressing the USB icon in the right image.

#### Figure 31 - Create New Configuration File

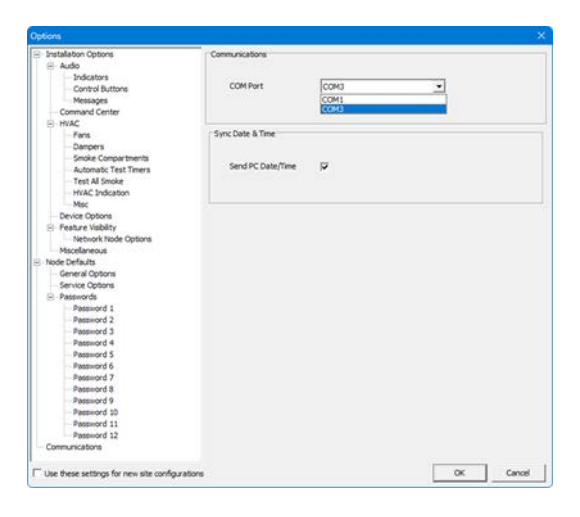

port to COM Port 3 in the Communication section as shown in the figure 32

Then in the Axis Config tool, add the COM

Figure 32 - Selecting COM Port

| ile Options He | lp.               |   |      |                                    |                         |
|----------------|-------------------|---|------|------------------------------------|-------------------------|
| Dpen<br>Reopen | Ctrl+N<br>Ctrl+O  | 4 |      |                                    |                         |
| Transfer From  | Panel To PC ChI+D |   | × Ø  | Communications                     |                         |
| Import         |                   |   | -    |                                    |                         |
| 🚽 Erit         |                   |   |      | Product Type :                     | Ax15Ax-CTL              |
|                |                   |   |      | Product Name :                     |                         |
|                |                   |   |      |                                    |                         |
|                |                   |   |      | s/w version :                      | ANCTL-055-03            |
|                |                   |   |      | s/w Version :<br>config Checksum : | ANCTL-055-03<br>1181509 |
| roduct Dotail  |                   |   |      | s/w Version :<br>Config Checksum : | ANCTL-055-03<br>1181509 |
| roduct Detail  | 5                 |   | » [- | s/w Version :<br>Config Checksum : | ANCTL-055-03            |

#### Figure 33 - Transferring Data From Panel To PC

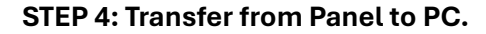

In the configuration software, select "File," then click on "Transfer from Panel to PC" to transfer data from the panel to the PC as shown in figure 33

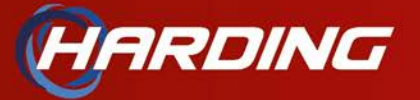

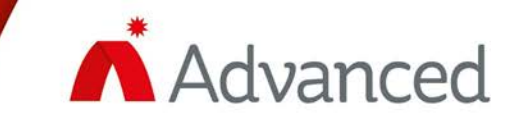

| AxisAx Series Co<br>File Options Hel | nfiguration Software (7.71) Config-<br>P | -1         |                   |              |
|--------------------------------------|------------------------------------------|------------|-------------------|--------------|
|                                      |                                          |            |                   |              |
| nctallation Lic                      | •                                        | ^ <b>4</b> | Communications    |              |
| listaliation Lis                     | •                                        | Â.         | communications    |              |
| Add To Site File                     |                                          | ×          |                   |              |
| Add Product                          | Append To Project                        |            | Product Type :    | AxisAx-CTL   |
| Name                                 | AxisAx-CTL Demo Node 1                   |            |                   |              |
|                                      |                                          |            | Product Name :    |              |
| -                                    |                                          |            | s/w Version :     | AXCTL-055-03 |
|                                      | ОК                                       | Cancel     |                   |              |
|                                      |                                          | -          | Config Checksum : | 1181509      |
|                                      |                                          | -          |                   |              |
| Product Details                      | ;                                        | *          |                   |              |
| Product Type                         | AxisAx-CTL                               |            |                   |              |
| Product Name                         | AVCT .055.03                             |            |                   |              |
| Confin Checksum                      | 1181509                                  |            |                   |              |

After the configuration is downloaded from the panel to the PC, you will be asked to assign a name to the project file, as shown in the figure 34

Figure 34 - Name the Configuration File

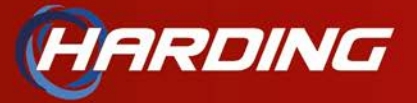

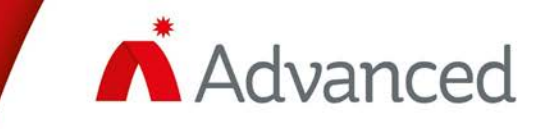

### **APPENDIX**

This section will provide additional information for your reference.

#### ALARM DEVICES - AX PULL STATIONS AND WIRING

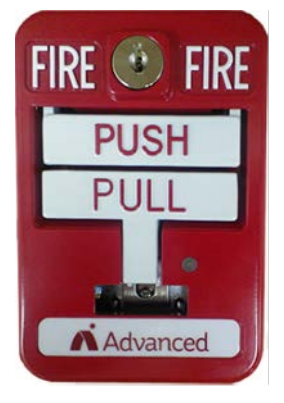

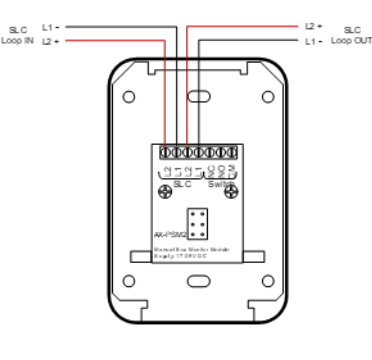

- Die-Cast Metal
- Dual action
- Model: CAX-APS2-F2

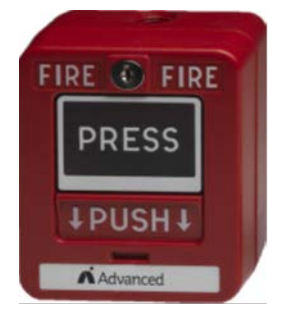

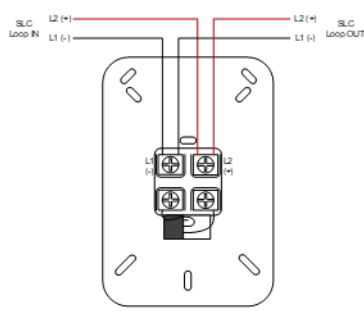

- Polycarbonate
- Dual Action
- Model: AX-56000-005ADV

Figure 36 - Polycarbonate Pull Station

Figure 35 - Die Cast Metal Pull Station

#### ALARM DEVICES: AX DETECTORS

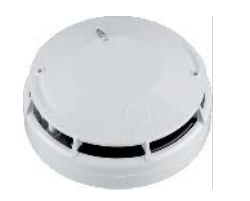

- Photoelectric
- Model Number: AX-SA5150-650ADV

#### Figure 37 – Photoelectric Detector

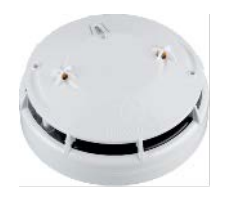

- Multi-Sensor (Combination Photoelectric and Thermal Technology)
- Model Number: AX-SA5150-750ADV

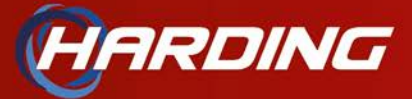

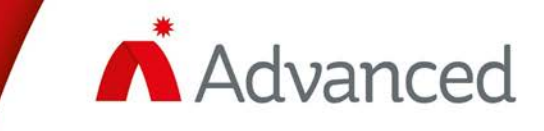

#### Figure 38 – Multi-Sensor Detector

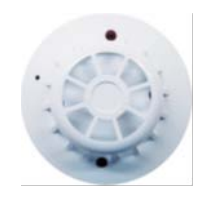

- Heat (Fixed Temp = 135 °F, 1500F and 200 °F) (Combo Fixed Temp/
  - Rate-of-Rise= 150 °F and 200 °F)
- Model Number: AX-SA5150-650ADV

Figure 39 – Heat Detector

#### CO DETECTORS BASE WIRING

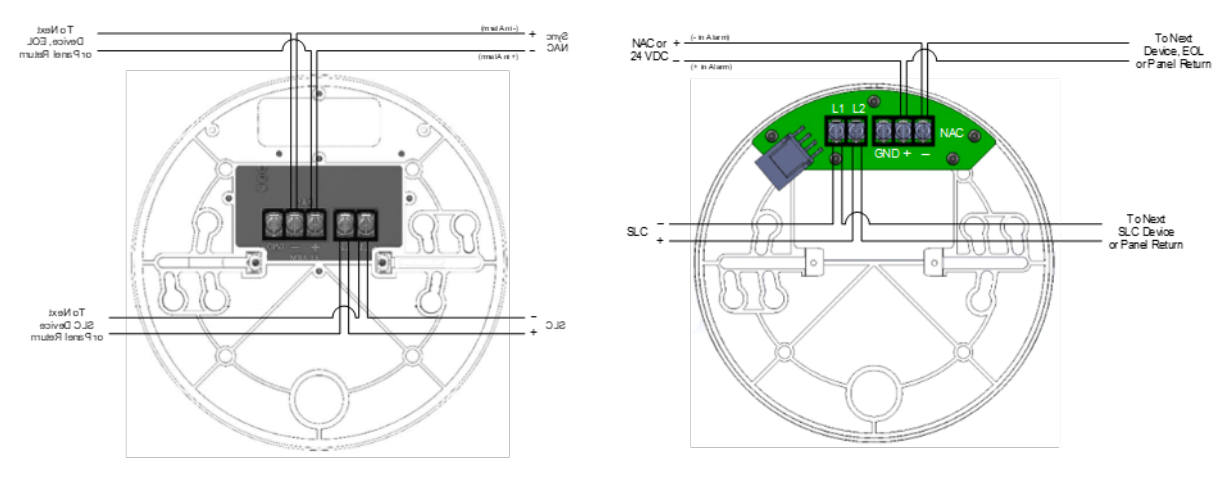

Figure 40 - CO Low Frequency

Figure 41 - CO High Frequency

#### DETECTOR BASE XPERT CARDS

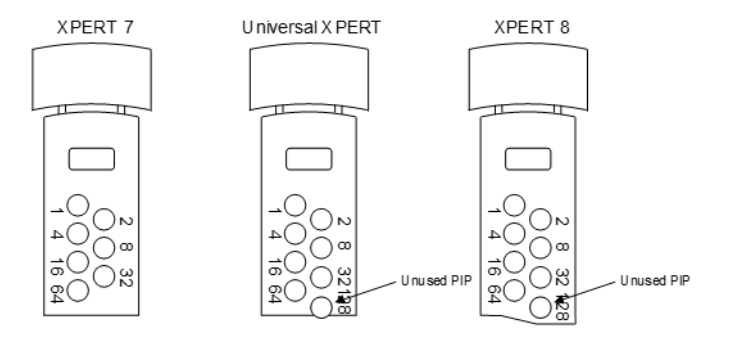

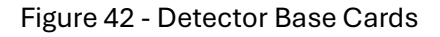

19|Page

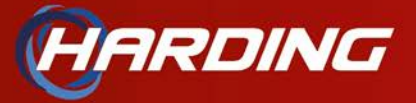

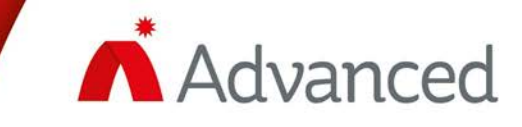

#### INTERFACE MODULES: INPUT/OUTPUTS

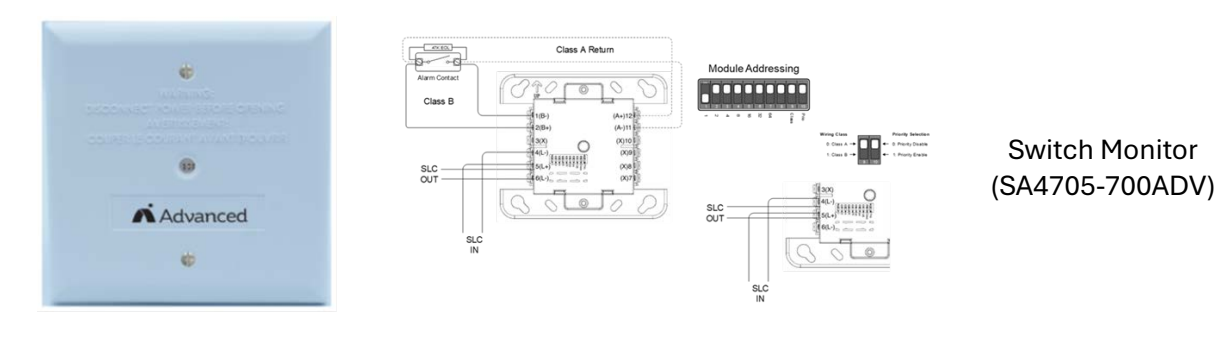

Figure 43 - Switch Monitor Module Wiring

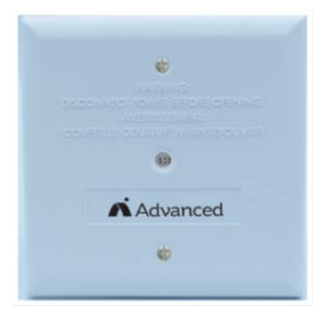

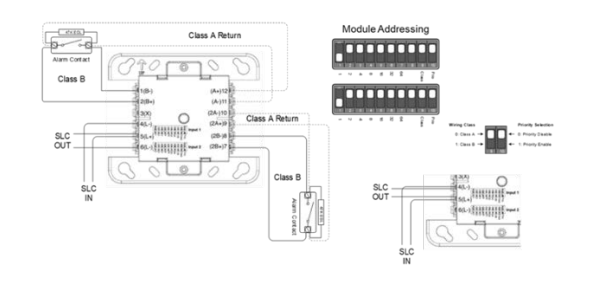

Dual Switch Monitor (SA4705-720ADV)

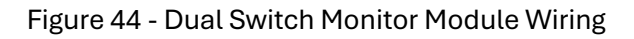

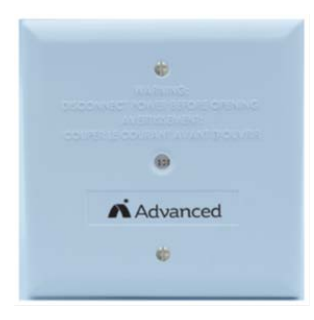

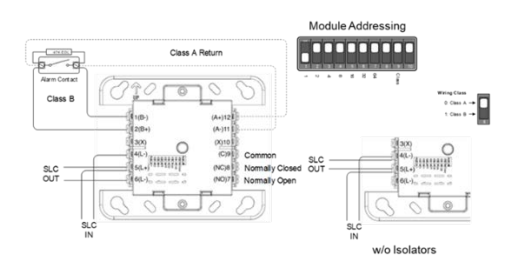

Input/Output Module (SA4705-703ADV)

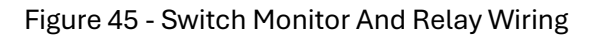

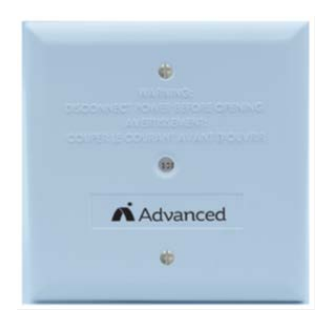

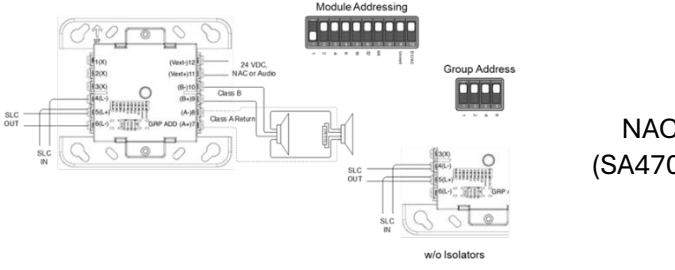

NAC Module (SA4705-706ADV)

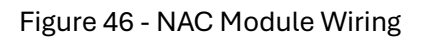

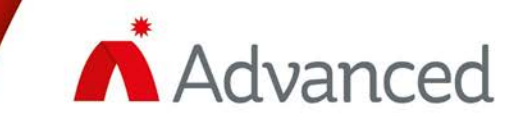

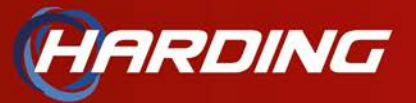

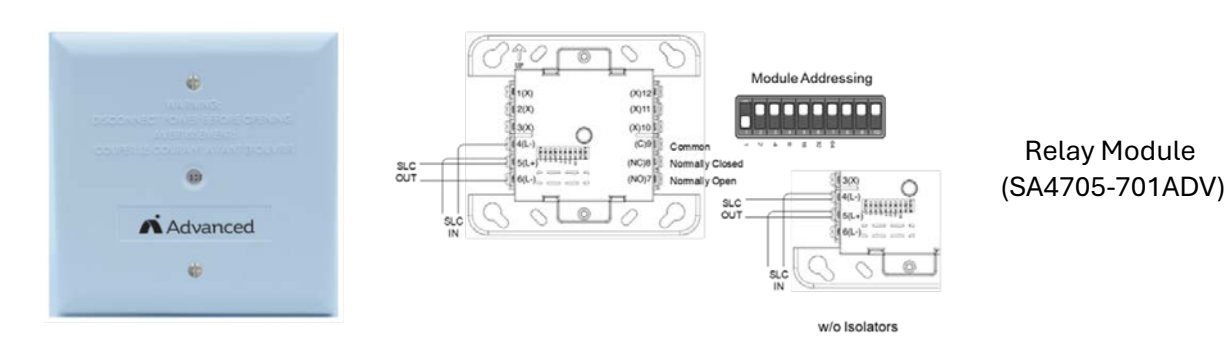

Figure 47 - Relay Module Wiring

#### 2-POST SERVER RACK

Click the following link to see the instruction manual for the 2-Post 42U Mobile Open Frame Server Rack to setup the demo unit.

Instructions manual -

Product Code: 2POSTRACK42

#### **MACHINE SCREWS**

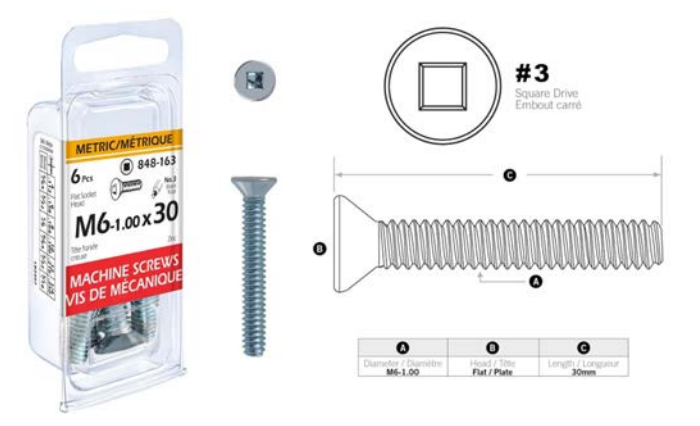

These types of screws are used to hold the plywood with the rack. On our demo we have 8 on each side separated by 2 feet

Figure 48 - Screws Used In Mounting The Plywood To The Rack

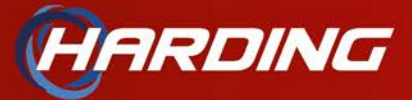

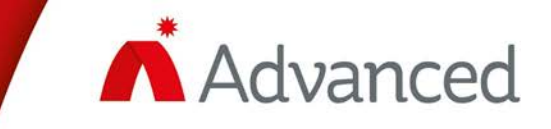

Thank you for taking the time to review this document. More information will be covered in the upcoming training. If you have any questions or need further assistance, please do not hesitate to contact us.

Email: <a href="mailto:support@harding.ca">support@harding.ca</a>

Website: harding-tech.com

Phone: 866.462.7100

We look forward to hearing from you!